## SAMSUNG

## **Climate Solutions**

# **Climate Solutions** Partner Portal

somsung Portner Portal Welcome to the

Welcome to the g Partner Portal

cdi

# A Resource Bank For All Things Samsung

As one of Samsung's registered Climate Solutions Partners, you will have access to our Partner Portal and its many benefits. Whether you are looking for marketing materials or technical product documentation, requesting technical support or subscribing for training, the Samsung Climate Solutions Partner Portal offers you everything you need to consistently deliver the best results.

### **Access Technical Resources**

The Technical Resources section allows you to find all relevant information to understand the product's functionality and to prepare and design projects. Ranging from technical data books, BIM files and certificates to exploded views, drawings and different kinds of manuals, a library full of technical information is at your fingertips.

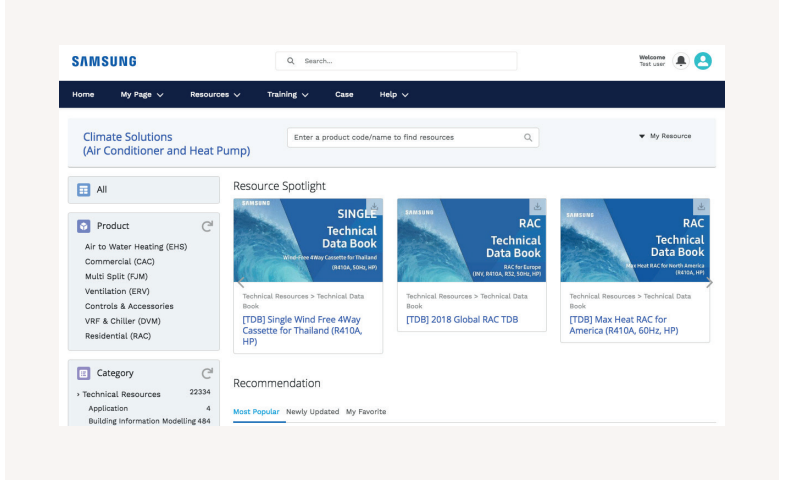

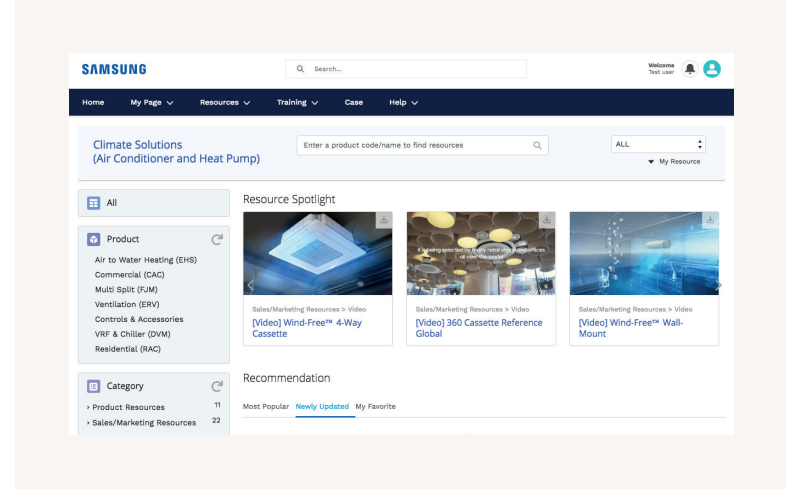

### **Obtain Marketing Resources**

Potential buyers like to know you are on the cutting edge of Samsung's latest innovations. To allow you to align with Samsung's marketing initiatives, the Partner Portal provides you with useful downloadable assets such as images and videos, designed to make your marketing activities easy and effective.

| CONTACT V | CASE NU 🗸    | STATUS        | ✓ SUBJECT | V SEVERITY | V LAST U | PD 💥 D |  |
|-----------|--------------|---------------|-----------|------------|----------|--------|--|
|           |              | Ca            | ase Creat | ion        |          |        |  |
|           | ~            | $\rightarrow$ | Step 2    |            | Step 3   |        |  |
|           |              |               |           |            |          |        |  |
| Ac        | count Inforn | nation        |           |            |          | _      |  |
| * Ac      | count Name   |               | Conta     | ct Name    |          |        |  |
|           | Test Account |               | ۹ 🖬       | Test user  |          | Q      |  |
| Iss       | ue Details   |               |           |            |          |        |  |
|           |              |               |           |            |          |        |  |

### **Request Technical Support**

Through the Samsung Partner Portal you can easily request technical support by raising your case using our built-in ticketing system. You can rest assured that our well-trained technical experts will work to solve your issue as soon as possible.

### **Register for Training**

If you are dedicated to becoming a Samsung climate solutions expert, you can access Samsung's educational portal for training sessions by experienced trainers. The portal allows you to search for online courses and materials, test your climate solutions knowledge, and more. The Samsung Business Academy is here to help you succeed.\*

\* The registration process and availability of training courses may differ per country. Please contact your direct Samsung contact person for more information.

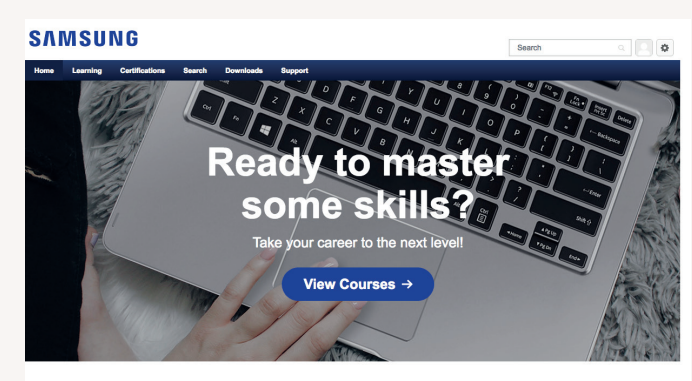

Welcome Test user, to your Learning Center

### Four steps to get you started

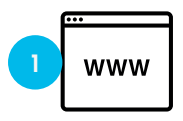

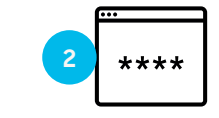

#### Register

#### Access

To register for the Samsung Climate Solutions Partner Portal, open your web browser<sup>\*</sup> and go to **partnerhub.samsung.com/** climate to complete the registration form.

Your information will be verified and your account will be activated. You will receive your personal login credentials.

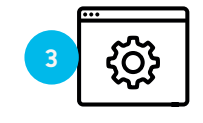

#### Manage Account

Keep your account details up to date and invite your colleagues to join.

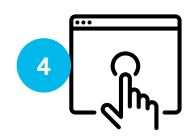

#### Search and download

Access a full library of resources, request technical support, or sign up for a Climate Solutions Academy training session.

\* The recommended web browser for using the Samsung Climate Solutions Partner Portal is Google Chrome. The information in this document is solely meant as aid and is subject to change without prior notice.

## Access the Samsung Climate Solutions Partner Portal

### **Registration and login**

Go to partnerhub.samsung.com/climate.

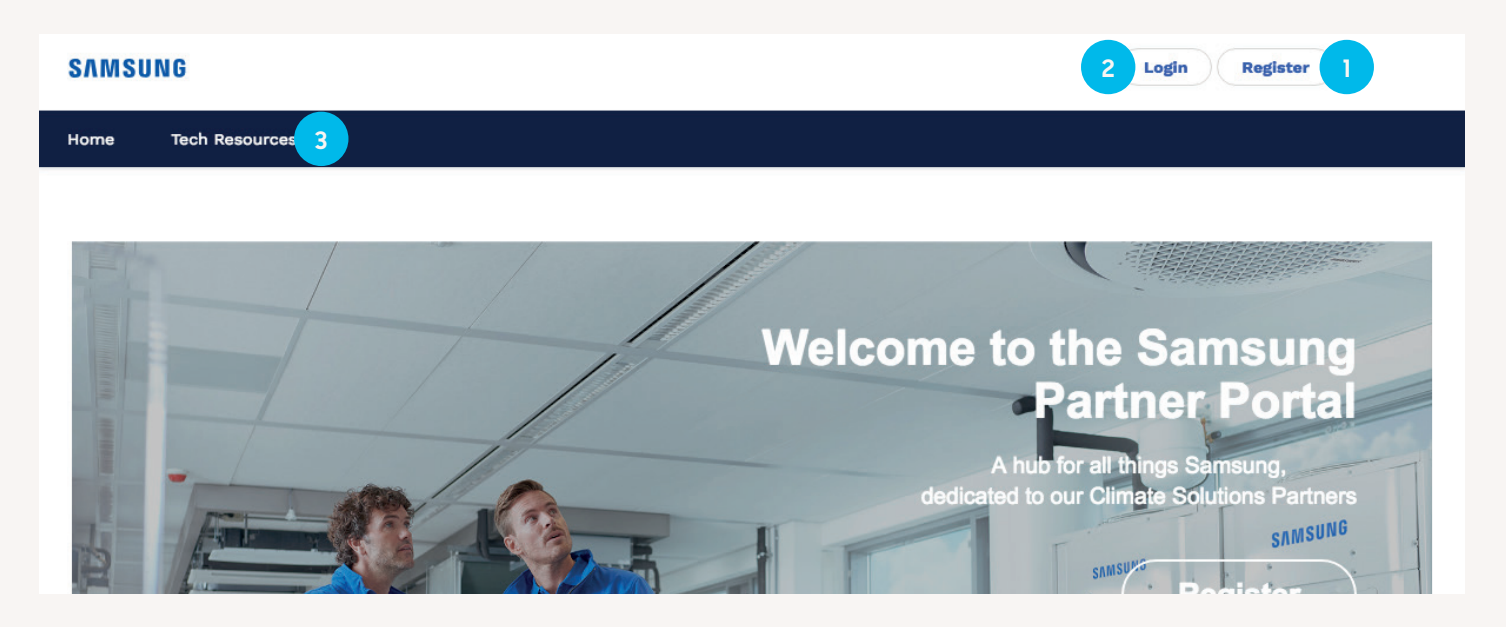

**Step 1.** To register, please click the 'Register' button after which we will ask you to complete a registration form.

**Step 2.** To access, please click the 'Login' button.

**Step 3.** To already get access to a restricted selection of information prior to activating your account, please click 'Tech resources'.

### **Account settings**

Via the 'My Page' menu you can view and manage the details for your company account. This includes your account settings and contact information, among other things.

| SVW  | SUNG                                          | Q. Search |       |        |  |  |
|------|-----------------------------------------------|-----------|-------|--------|--|--|
| Home | My Page v lesources v T                       | raining 🗸 | Case  | Help 🗸 |  |  |
| Part | Company's Profile                             |           |       |        |  |  |
|      | Dashboards                                    |           |       | + Re:  |  |  |
|      | TITLE                                         | DATE      |       |        |  |  |
|      | GERP Preventive Maintenance                   | 20-Jul-   | 2018  |        |  |  |
|      | SFDC Scheduled maintenance                    | 13-Aug-   | 2018  |        |  |  |
|      | Partner Cloud Migration (MAR/03 09:00 ~ MAR/0 | 05 22-Feb | -2018 |        |  |  |
|      |                                               |           |       |        |  |  |

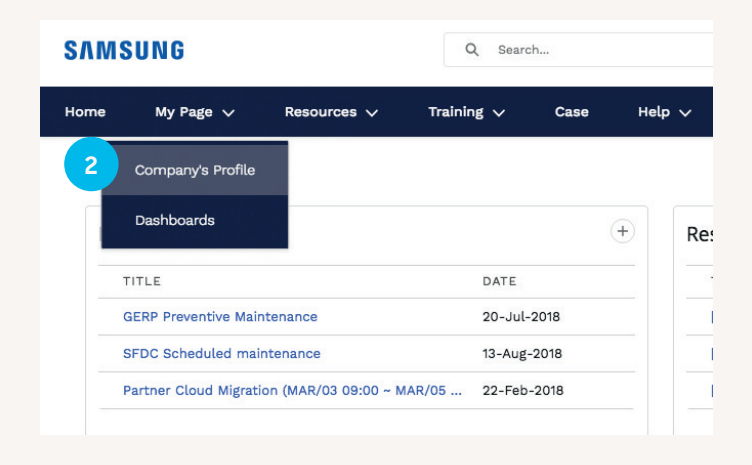

#### Step 1.Select 'My Page

Step 2. Select 'Company's Profile'.

The information in this document is solely meant as aid and is subject to change without prior notice.

### Add a user

As the company account administrator, you can invite colleagues to connect to the same company account.

| SVWS | SUNG                                       | Q Search         |        | SAMSUNG                                            | Q Search                  |
|------|--------------------------------------------|------------------|--------|----------------------------------------------------|---------------------------|
| Home | My Page ∨ Resources ∨                      | Training 🗸 Case  | Help 🗸 | Home My Page 🗸 Resource                            | es 🗸 Training 🗸 Case F    |
| 1    | Company's Profile                          |                  |        | Account                                            |                           |
|      | Dashboards                                 | (+               | Re     | Test account                                       |                           |
| т    | ITLE                                       | DATE             |        | Account Status Account Number<br>Active 0002320876 | Channel Type<br>Installer |
| G    | SERP Preventive Maintenance                | 20-Jul-2018      |        | Related Agreement                                  |                           |
| S    | FDC Scheduled maintenance                  | 13-Aug-2018      | 1      | Pagir Information                                  |                           |
| P    | Partner Cloud Migration (MAR/03 09:00 ~ MA | R/05 22-Feb-2018 |        |                                                    |                           |
|      |                                            |                  |        | Account Name<br>Test account                       |                           |

**Step 1.** Select 'Company's Profile' via the 'My Page' menu.

Step 2. Go to 'Related'.

Pare

| Account<br>Test account                           | nt                                        |                           |       | + Follow Edit |
|---------------------------------------------------|-------------------------------------------|---------------------------|-------|---------------|
| Account Status<br>Active<br>Detail <b>Related</b> | Account Number<br>0002320876<br>Agreement | Channel Type<br>Installer |       |               |
| L User (1)                                        |                                           |                           |       | 3 New         |
| NO. FULL NAME                                     | E USER                                    | NAME                      | EMAIL | DEPARTMENT    |
|                                                   |                                           |                           |       |               |

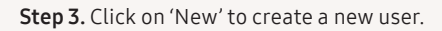

| 0111100110                      |                                                                                                    |                     |             |
|---------------------------------|----------------------------------------------------------------------------------------------------|---------------------|-------------|
| Home My Page 🗸 Resource         | Create                                                                                                    | New User            |             |
| Account<br>Test account         | General Information                                                                                           |                     |             |
|                                 | *Last Name                                                                                                    | * Profile           |             |
| Account Status Account Numb     |                                                                                                    | General User        |             |
| Active 0002320876               | *E-mail                                                                                                    |                     |             |
| Detail <b>Related</b> Agreement |                                                                                                    | Same as E-Mail      |             |
| 6                               | *Username (User ID)                                                                                           |                     |             |
| 🙁 User (1)                      | Duplication Check is Required                                                                                 | Duplication Check * |             |
|                                 | *Department                                                                                                   |                     |             |
| NO. FOLL NAME                   | none                                                                                                    |                     |             |
| 1 Test user                     |                                                                                                    |                     | Engineering |
|                                 | Product Carried                                                                                               |                     |             |
|                                 | [Climate Solutions]Residential (RAC)<br>[Climate Solutions]Multi Split (FJM)<br>[Climate Solutions]Commercial | *Primary            | View all    |

Step 4. Fill in the required information, select the products you are interested in, and submit the form.

## Find information on the Samsung Climate Solutions Partner Portal

### Search for technical and marketing materials

Via the 'Resources' menu you can search for and download all available documentation.

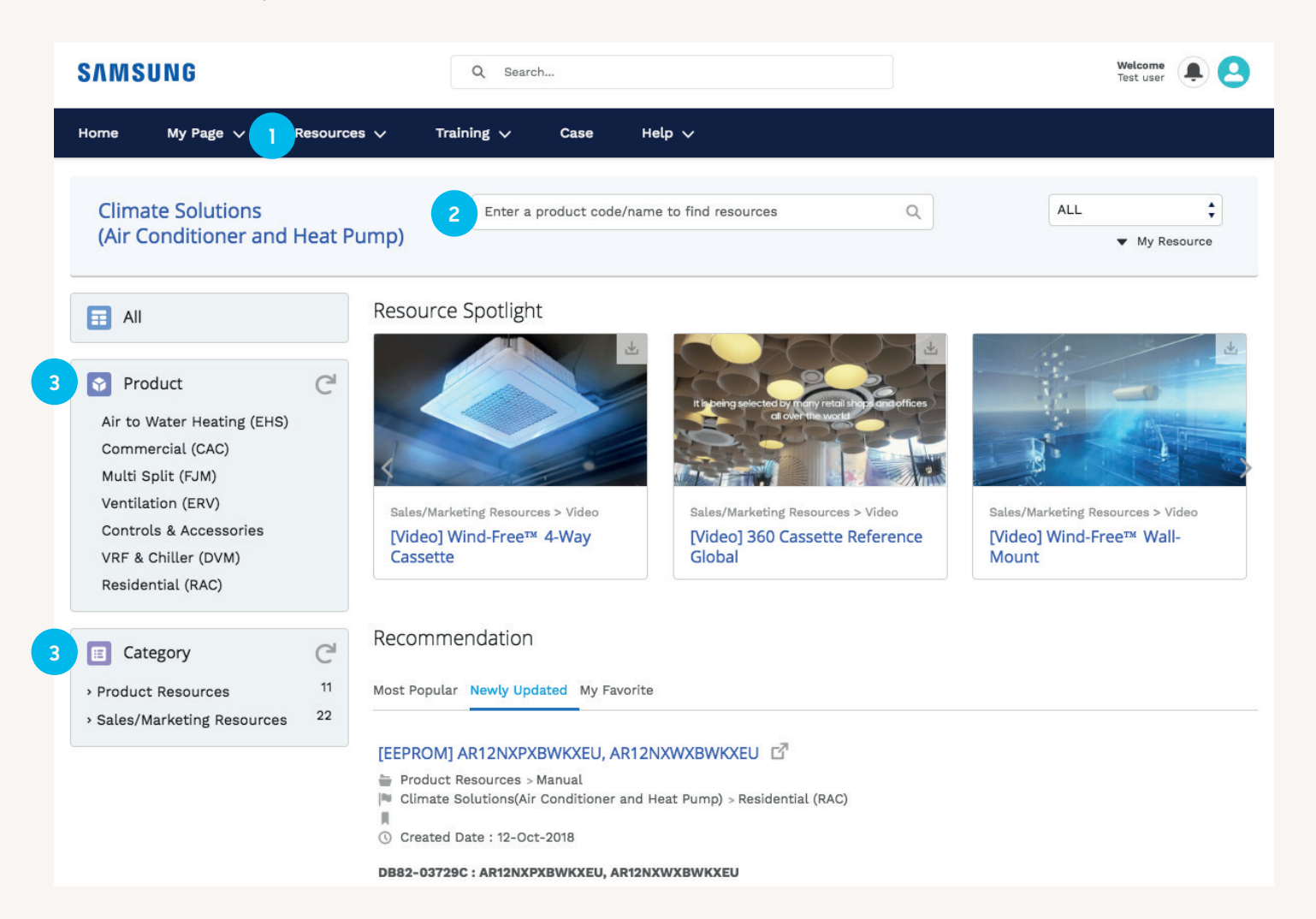

Step 1. Via the 'Resources' menu you can choose between Technical and Marketing Resources.

Step 2. Use the search function.

**Step 3.** Select the relevant product and category classes.

## Request technical support via the Samsung Climate Solutions Partner Portal

### Login

Go to partnerhub.samsung.com/climate.

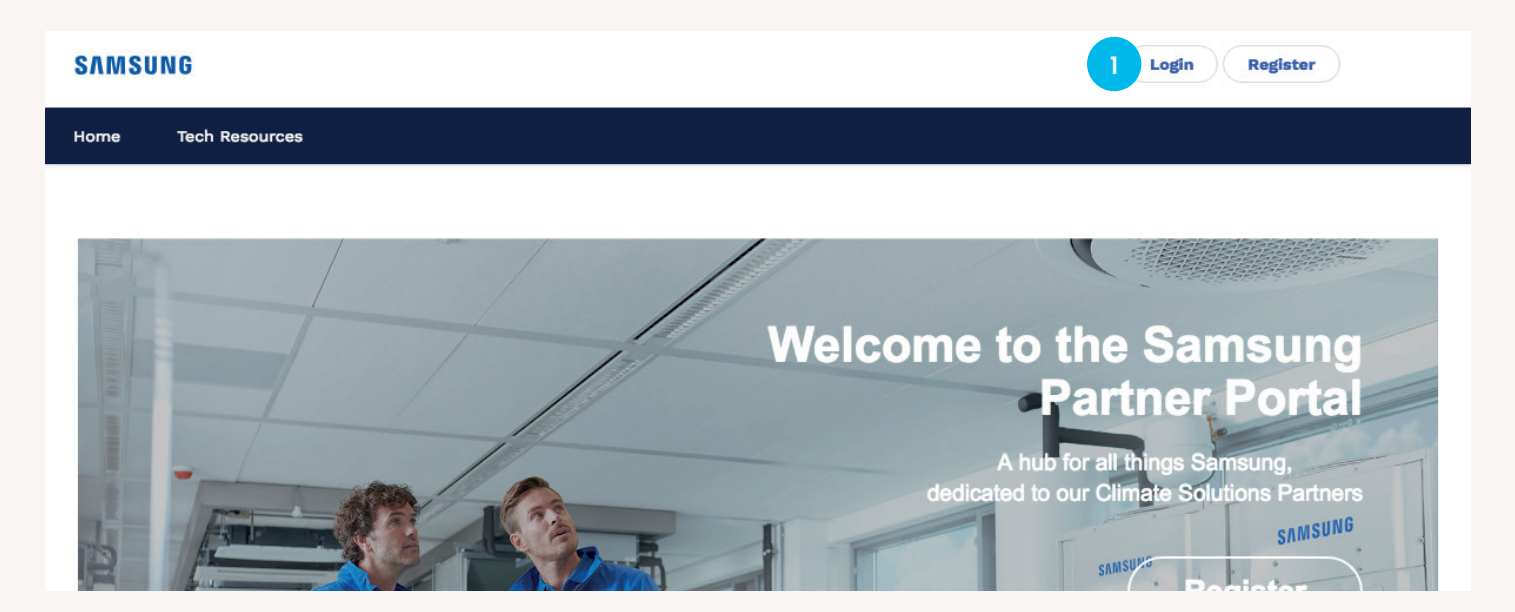

Step 1. To access, please click the 'Login' button.

### Create a case

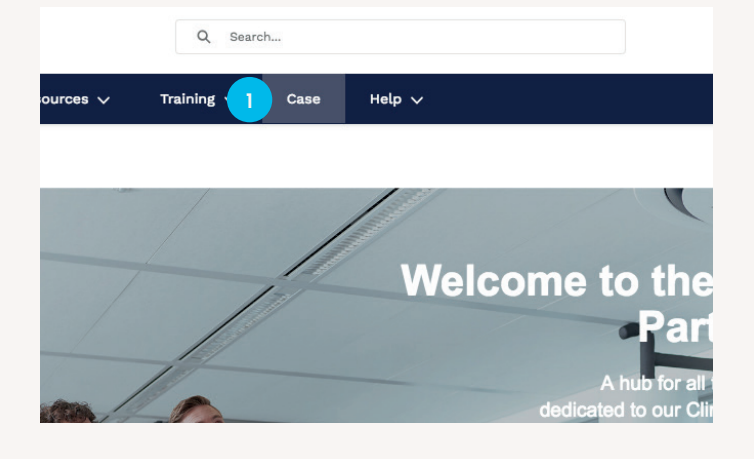

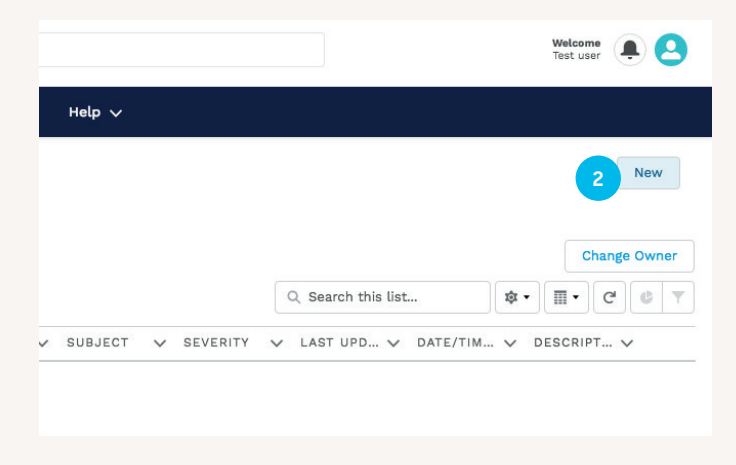

Step 1. Select 'Case'.

Step 2. Click on 'New' to create a new case.

|                    | Case Creation        |        |
|--------------------|----------------------|--------|
| Step 1             | Step 2               | Step 3 |
| * Product Category | * Request Type       |        |
| System Aircon      | Quality              | \$     |
| * Product          | * Issued Country     |        |
| DVM                | Vetherlands          | Q      |
| * Severity         | * Preferred End Date |        |
| 3-Normal           | \$ 30-Oct-2018       | 苗      |
| Back               |                      | Nevt   |

|                                      | Step 2 Step 3            |
|--------------------------------------|--------------------------|
| Account Information                  |                          |
| *Account Name                        | Contact Name             |
| Test Account                         | Q 🖪 Test user Q          |
| * Issue Type<br>Micom<br>Model. Code | ★<br>▼                   |
| Search Model Code                    | Q Wrong version Software |
| Site Name                            | Site Address             |

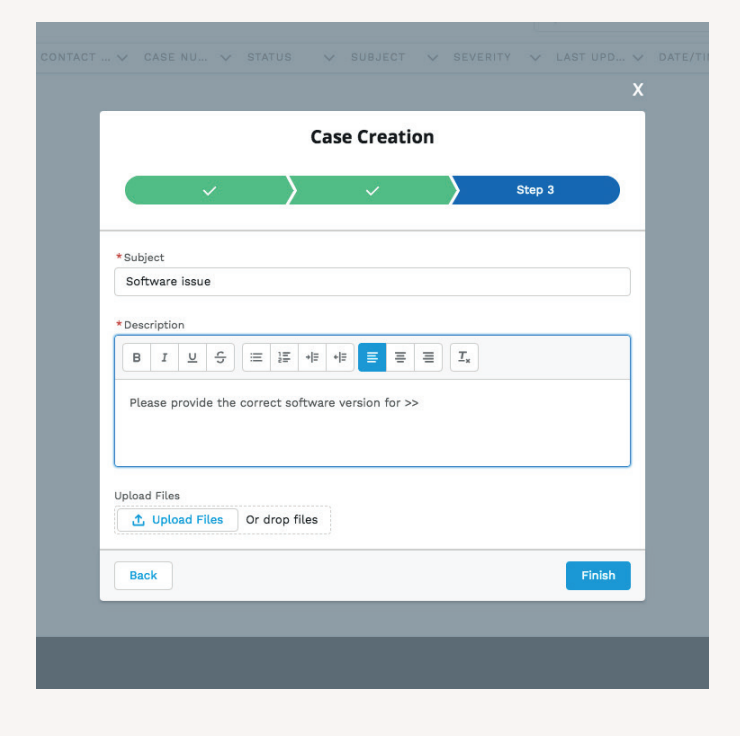

**Step 3.** Populate the required information for each of the three steps and submit the form. We will contact you within 24 hours after you raised the case.

## Sign up for training via the Samsung Climate Solutions Partner Portal

### Login

Go to partnerhub.samsung.com/climate.

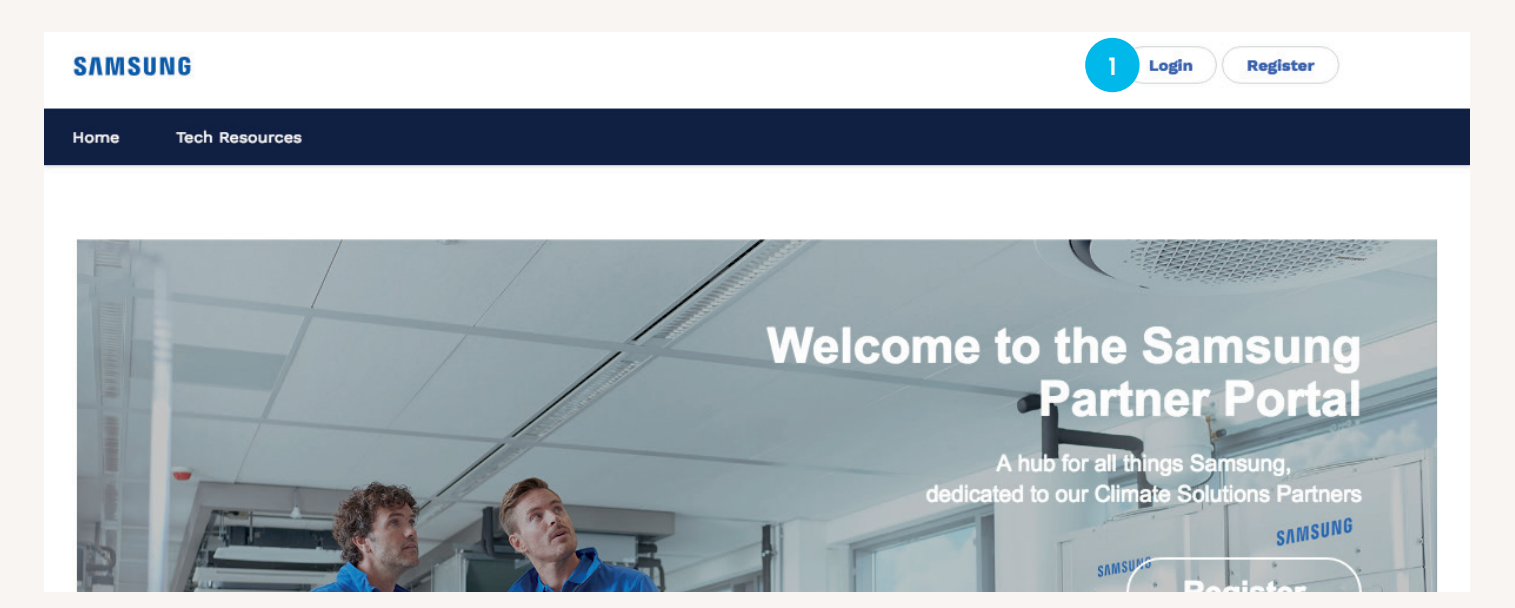

Step 1. To access the Partner Portal, please click the 'Login' button.

| SUNG Q Search                                |                    |              | NG                                  | Q Search               |                   |  |
|----------------------------------------------|--------------------|--------------|-------------------------------------|------------------------|-------------------|--|
| My Page 🗸 Resources 2                        | Training 🗸 Case    | Help 🗸       | My Page 🗸 🛛 Resources 🗸             | Training 🗸 Case He     | elp 🗸             |  |
| r Home > All 🔹 Samsung                       | g Business Academy |              | ne > All 🛟 🙎 Sar                    | msung Business Academy |                   |  |
| otice                                        | +                  | Resources    | 2                                   | (+)                    | Resources         |  |
| TITLE                                        | DATE               | TITLE        | E                                   | DATE                   | TITLE             |  |
| GERP Preventive Maintenance                  | 20-Jul-2018        | [TDB] SINGL  | Preventive Maintenance              | 20-Jul-2018            | [TDB] SINGLE Duc  |  |
| SFDC Scheduled maintenance                   | 13-Aug-2018        | [TDB] Single | Scheduled maintenance               | 13-Aug-2018            | [TDB] Single Duct |  |
| Partner Cloud Migration (MAR/03 09:00 ~ MAR/ | 05 22-Feb-2018     | [TDB] SINGL  | her Cloud Migration (MAR/03 09:00 ~ | MAR/05 22-Feb-2018     | [TDB] SINGLE Duc  |  |

Step 2. To access the Samsung Business Academy, please select 'Samsung Business Academy' from the main menu.

### Search event calendar

### SAMSUNG

н

#### SAMSUNG Certific Certific Learning Learning Home Se Learner Home Learner Home View Your Transcript View Your Transcript Events Calendar Events Calendar Browse for Training Browse for Training Interests and Waitlists Interests and Waitlists

Step 1. Search the online event calendar and scroll through the offered training sessions.

|                                                                                                    |   |                      |         | , paa aaaaaaaaaaaaaaaaaaaaaaaaaaaaaaaaa |                                                                                                    |                                                  |                           |                         |
|----------------------------------------------------------------------------------------------------|---|----------------------|---------|-----------------------------------------|----------------------------------------------------------------------------------------------------|--------------------------------------------------|---------------------------|-------------------------|
|                                                                                                    | < | October 20           | 018 >   |                                         |                                                                                                    |                                                  | Day Week                  | Month Agenda            |
| 4 October, 2018     ▶     Mo Tu We Th Fr Sa Su     24 25 26 27 28 29 30                                                                                                    |   | ● All Events O My Ev | vents   |                                         |                                                                                                    |                                                  |                           | B                       |
| 1 2 3 4 5 6 7                                                                                                    |   | MONDAY               | TUESDAY | WEDNESDAY                               | THURSDAY                                                                                                    | FRIDAY                                           | SATURDAY                  | SUNDAY                  |
| 8         9         10         11         12         13         14           15         16         17         18         19         20         21           22         23         24         25         26         27         28           29         30         31         1         2         3         4           Today: 24 October 2018 | A | 1                    | 2       | 3                                       | 4                                                                                                    | 5                                                | 6                         | 7                       |
| Filters       Title       Session ID       Location       All       Session Contact                                                                                                    | A | 8                    | 9       | 10                                      | 11                                                                                                    | 12                                               | 13                        | 14                      |
| All 2 Session Trainer All 2 Completed Sessions                                                                                                    | A | 15                   | 16      | 17 2                                    | 18<br><u>Splits Integration</u><br><u>Advanced CAC</u><br><u>AHU</u><br>09:00 CET - SEACE<br>Academy. Amelerdam | 19<br>Splits Integration Ad<br>09:00 - 17:00 CET | 20<br>Ivanced_CAC AHU 18/ | <b>21</b><br>10 - 18/10 |
| Add topic filters                                                                                                    |   |                      |         |                                         | Training Center                                                                                                 | - Line up & feature-                             | How to design- How to in  | nstall                  |
| Display Options                                                                                                    | A | 22                   | 23      | 24                                      | 25                                                                                                    | Session Contact: Tr                              | ainer                     |                         |

Step 2. Select the training course that you would like attend.

### **Register for training**

### SAMSUNG

|                           |                                                                          |                 | Search | _ <u> </u> |
|---------------------------|--------------------------------------------------------------------------|-----------------|--------|------------|
| Home Learn Certific       | ions Search Downloads                                                    |                 |        |            |
| Caler                     | r > Training Details                                                     |                 |        |            |
| Train                     | ng Details                                                               |                 |        |            |
|                           | Splits Integration Advanced_CAC<br>Session . Digital Appliance . 8 hours | AHU             |        |            |
|                           | 2 Request Calendar View P                                                | rint View Event |        |            |
| 1 Detail                  | Ratings & reviews                                                        |                 |        |            |
| <b>Availab</b><br>English | languages<br>K)                                                          |                 |        |            |

**Step 1.** Check the training details to read all information about the selected training, including available seats.

**Step 2.** If you want to register for the training day, please click the 'Request' button.

| Hon                                                                                                    | e Learn           | Certifications                            | Search      | Downloads                     |         |                      |          |                     |   |
|----------------------------------------------------------------------------------------------------|-------------------|-------------------------------------------|-------------|-------------------------------|---------|----------------------|----------|---------------------|---|
|                                                                                                    | Test user         |                                           | Bio 🔻       | Training record               | Actions | •                    | Snapshot |                     |   |
| 6                                                                                                    | ) 💙 Test user     | > Transcript: T                           | est user    |                               |         |                      |          |                     |   |
| Т                                                                                                    | ranscrip          | t: Test use                               | er          |                               |         |                      |          |                     |   |
| U                                                                                                    | se the transcript | to manage all activ                       | e training. |                               |         |                      |          |                     |   |
|                                                                                                    | AGGREGAT          | 0 HRS<br>TE TRAINING COMP<br>By date adde | LETED (     | FISCAL YEAR END<br>31/12/2018 | DING    | COST<br><b>\$.00</b> |          | Search for training | ٩ |
|                                                                                                    | Search result     | is (1)                                    |             |                               |         |                      |          |                     |   |
| Search results (1)<br>3 Splits Integration Advanced_CAC AHU (Starts 18/10/2018)<br>Due: No Due Date Status: Registered<br>View Training |                   |                                           |             |                               |         |                      |          |                     |   |

**Step 3.** If all requirements are fulfilled, your registration will be confirmed by e-mail. The training session will then be added to your training transcript.

## Learn more about Samsung Climate Solutions at: www.samsung.com/climate

Copyright © 2019 Samsung Electronics Air Conditioner Europe BV, All rights reserved. Samsung is a registered trademark of Samsung Electronics Co., Ltd. Specifications and designs are subject to change without notice and may include preliminary information. Non-metric weights and measurements are approximate. All data was deemed correct at the time of creation. Samsung is not liable for errors or omissions. Some images may be digitally altered. All brand, product, service names and logos are trademarks and/or registered trademarks of their respective owners and are hereby recognised and acknowledged.

#### Samsung Electronics Air Conditioner Europe B.V.

Evert van de Beekstraat 310, 1118 CX Schiphol P.O. Box 75810, 1118 ZZ Schiphol +31 (0)8 81 41 61 00 Netherlands

### SAMSUNG